## HOW TO ENROLL IN A PAYMENT PLAN ONLINE

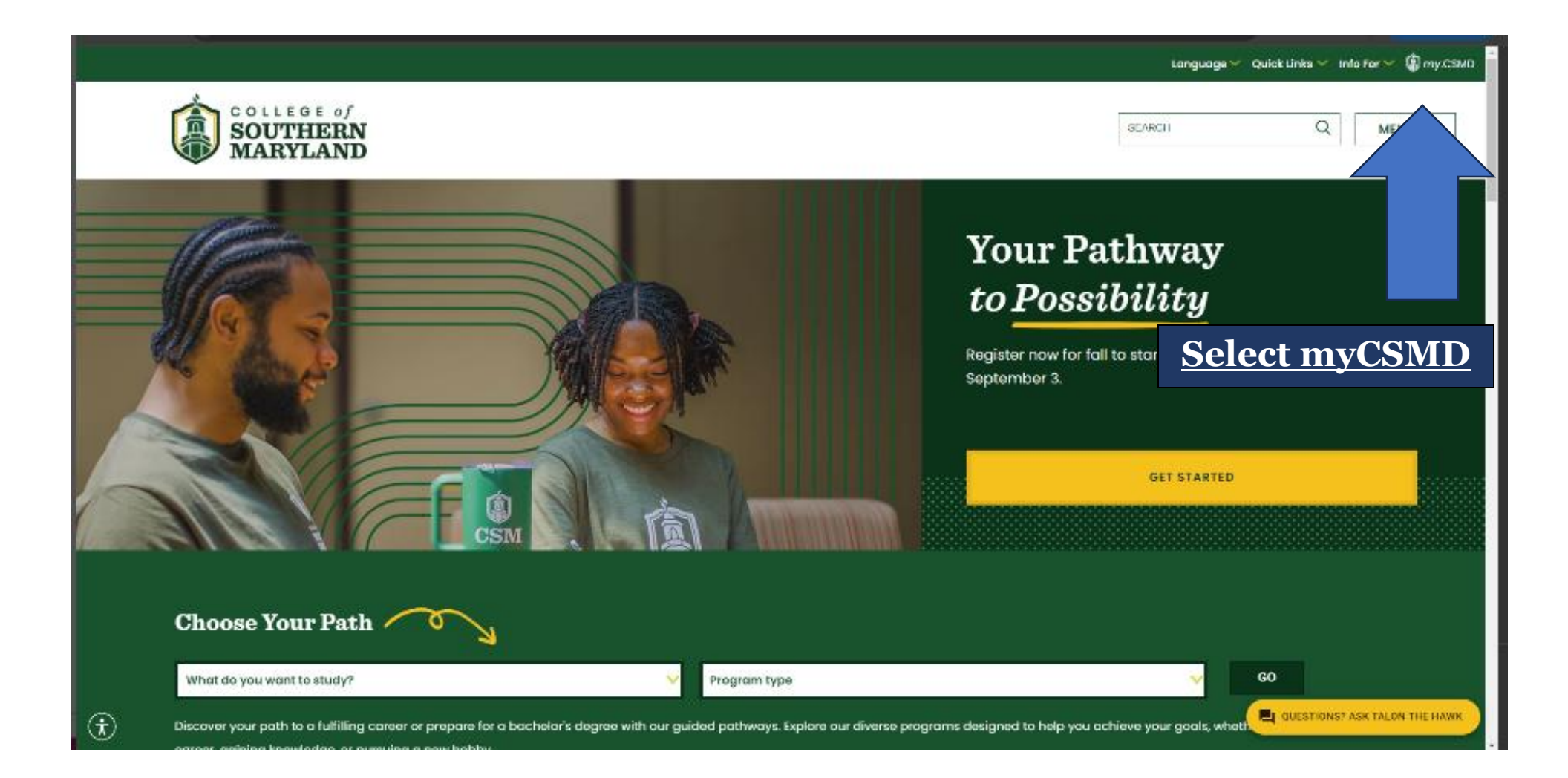

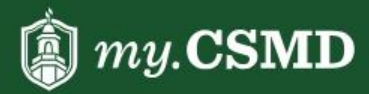

Search for Credit Classes

Search for Non-Credit Classes

Visit CSMD.edu

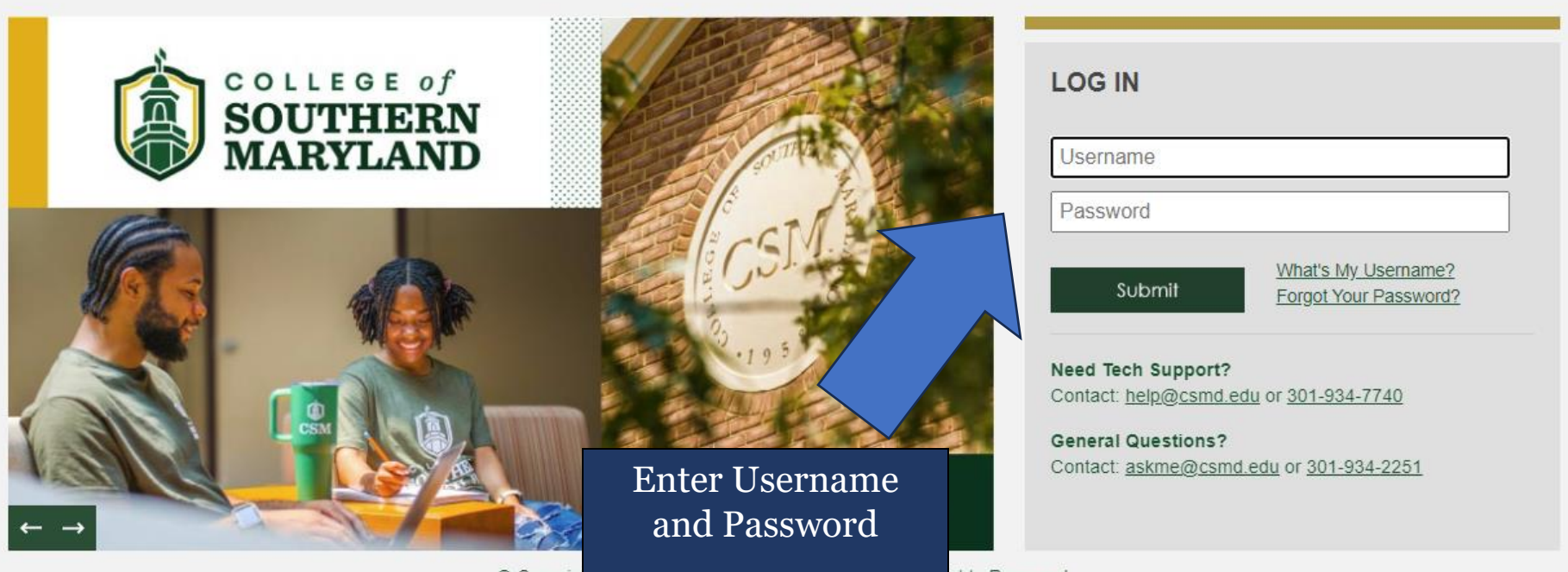

© Copyright 2024 Conege of Southern Maryland. All Rights Reserved.

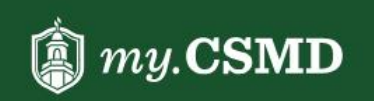

Online Services myLearning CSMD.edu

Search

Ó  $\sim$ -Online Microsoft 365/ Email myLearning Access Services R → YOUR PATHW **TO POSSIBILITY** IT Help Desk **Print Shop** Select Online Services Register Now for Fall. Register for Credit Classes Employee Non-Credit Classes Training  $\leftarrow \rightarrow$ 

**IMPORTANT DATES** 

ANNOUNCEMENTS

SCHEDULES

QUICK LINKS

|    | SOUTHERN<br>MARYLAND                                                                                                    | C→ Sign out ⑦ Help                                                                                                  |  |  |  |  |  |  |
|----|----------------------------------------------------------------------------------------------------|----------------------------------------------------------------------------------------------------|--|--|--|--|--|--|
| ♪  | <ul> <li>Please note when registering for classes the maximum amount of credit hours students should enroll in for a 7-week session is 9 credits and for 3-week session is 6 credits.</li> <li>Visit <u>www.csmd.edu/academiccalendar</u> for the academic calendar, including registration dates and other important info.</li> <li>After you register, it can take up to 24 hours for your financial aid to be applied to courses that are required for your program of study.</li> </ul> |                                                                                                    |  |  |  |  |  |  |
| He | Io, Welcome to myServices!<br>se a category to get started.                                                                                                    |                                                                                                    |  |  |  |  |  |  |
|    | Student Finance Here you can view your latest statement and make a payment online.                                                                                                    | Financial Aid<br>Here you can access financial aid data, forms, etc.                                                |  |  |  |  |  |  |
|    | Tax Information<br>Here you can change y                                                                                                    | Banking Information<br>Here you can view and update your banking information.                                       |  |  |  |  |  |  |
|    | Employee<br>Here you can view your tax<br>Click on Student Finance                                                                                                    | Student Planning<br>Here you can search for courses, plan your terms, and schedule & register your course sections. |  |  |  |  |  |  |
|    | Course Catalog<br>Here you can view and search the course catalog.                                                                                                    | Grades<br>Here you can view your grades by term.                                                                    |  |  |  |  |  |  |
|    | Graduation Overview<br>Here you can view and submit a graduation application.                                                                                                    | Enrollment Verifications<br>Here you can view and request an enrollment verification.                               |  |  |  |  |  |  |
|    | Student Finance Admin     Here you can view the Student Finance information as a student would so you can help the student with any questions.                                                                                                    |                                                                                                    |  |  |  |  |  |  |

| •        | Financ        | al Information · Student Finance · Account Summary                                                                                                    |            |                  |                           |
|----------|---------------|----------------------------------------------------------------------------------------------------|------------|------------------|---------------------------|
| <u>ه</u> | ⚠             | <ul> <li>Please note when registering for classes the maximum amount of credit hours students should enroll in for a 7-week session is 9 credits</li> <li>Visit <u>www.csmd.edu/academiccalendar</u> for the academic calendar, including registration dates and other important info.</li> <li>After you register, it can take up to 24 hours for your financial aid to be applied to courses that are required for your program of study.</li> </ul> | Click on M | Iake a Payment   |                           |
| •        | Acc<br>View a | ount Summary<br>summary of your account                                                                                                    |            |                  |                           |
| -        | Acc           | ount Overview                                                                                                    |            |                  | Helpful Links             |
|          | A             | mount Overdue                                                                                                    | \$105.00   |                  | CSM Payment Plan Link     |
|          |               |                                                                                                    |            |                  | CSM Tuition Fee Schedule  |
|          | = T           | otal Amount Due                                                                                                    | \$105.00   | Make a Payment   | CSM Refund Policy         |
|          |               |                                                                                                    |            |                  | CSM Residency Form        |
|          | Т             | otal Account Balance                                                                                                    | \$105.00   | Account Activity | CSM Financial Aid Refunds |
|          |               | 2024 Fall Reporting                                                                                                    | \$105.00   |                  |                           |
|          |               | 2024 Summer Reporting                                                                                                    | \$0.00     |                  |                           |
|          |               | 2023 Fall Reporting                                                                                                    | \$0.00     |                  |                           |
|          |               | 2022 Spring Reporting                                                                                                    | \$0.00     |                  |                           |
|          |               | 2021 Fall Reporting                                                                                                    | \$0.00     |                  |                           |
|          |               | 2021 Spring Reporting                                                                                                    | \$0.00     |                  |                           |

© 2000-2024 Ellucian Company L.P. and its affiliates. All rights reserved. Privacy

|              | <u>Fina</u>      | ncial Information • Stu                                                 | udent Finance · Make A Payment                                                                                                    |                                                                                                    |                                                                                                    |                                                                                                    |                                           |                                                                                                    |                                                                                                    |                                                            |
|--------------|------------------|-------------------------------------------------------------------------|----------------------------------------------------------------------------------------------------|----------------------------------------------------------------------------------------------------|----------------------------------------------------------------------------------------------------|----------------------------------------------------------------------------------------------------|-------------------------------------------|----------------------------------------------------------------------------------------------------|----------------------------------------------------------------------------------------------------|------------------------------------------------------------|
| <b>↑</b>     | Δ                | • Please note when<br>• Visit <u>www.csmd.e</u><br>• After you register | n registering for classes the maximum amount of credit hours<br><u>du/academiccalendar</u> for the academic calendar, including r<br>r, it can take up to 24 hours for your financial aid to be applie | students should enroll in for a 7-w<br>egistration dates and other importa<br>d to courses that are required for y                              | eek session is 9 credits and<br>Int info.<br>our program of study.                                                           | l for 3-week session is 6 credits.                                                                                                    |                                           |                                                                                                    |                                                                                                    |                                                            |
| <b>()</b> \$ |                  | Class Instruction                                                       | Types                                                                                                    | Adding or Dropping a Course:                                                                                                    |                                                                                                    |                                                                                                    | 4                                         | Attention Waitlist Students!                                                                                                    |                                                                                                    | <u> </u>                                                   |
| Eb ()        | (i)              | Choose the learni<br>instructional type<br>Learn more abou              | ing experience that's right for you with a variety of<br>es, including both in-person and virtual course offerings.<br>It these <u>Class Instruction Types.</u>                                        | If you are enrolled in a payment j<br>courses. The payment plan will a<br>enrollment fee will be charged fo<br>You can submit inquires/question | olan and plan to schedule a<br>utomatically cancel if a stud<br>r each new payment plan e<br>ns to <u>paymentplan@csmd.e</u> | djust, please add your new courses before dropp<br>dent drops all courses for the semester. A non-re<br>nrollment.<br>adu or call 301-934-7712. | ping your old I<br>fundable <u>i</u><br>I | t is <u>your responsibility to chee</u><br><u>f you have been given permis</u><br>mall window of time (less tha<br><sup>T</sup> or help accessin<br>your Waitlist cour | <u>ck your mymail.csmd.edu e-m</u><br>si <u>on to register</u> . You may regis<br>in two days).<br>nymail account click <u>here</u> . Step<br>nged. Click <u>here</u> for instruction | ail account to see<br>ter during a<br>os to managing<br>s. |
|              | Ma<br>Use        | ake a Payment<br>this page to make a pay                                | rment on your account                                                                                                    |                                                                                                    | Click on                                                                                                    | Create Paymen                                                                                                    | t Plan                                    |                                                                                                    | 7                                                                                                    |                                                            |
|              | _                |                                                                         |                                                                                                    |                                                                                                    |                                                                                                    |                                                                                                    |                                           |                                                                                                    |                                                                                                    |                                                            |
|              |                  |                                                                         | Total Payment : \$105.00 Click Here to Make                                                                                                    | a Payment 🗸                                                                                                    | •                                                                                                    | F                                                                                                    | Proceed to Paymer                         | t Create Paymer                                                                                                    | nt Plan                                                                                                    |                                                            |
|              | $\left( \right)$ | Collapse All                                                            |                                                                                                    |                                                                                                    |                                                                                                    |                                                                                                    |                                           | Plea                                                                                                    | ase Note: Amounts Due may in                                                                                                    | clude credit amounts.                                      |
|              |                  | 2024 Fall Reporting                                                     |                                                                                                    |                                                                                                    |                                                                                                    |                                                                                                    |                                           |                                                                                                    | \$105.00                                                                                                    | ^                                                          |
|              |                  | Select                                                                  | Item                                                                                                    | Payment Group                                                                                                    |                                                                                                    | Date Due                                                                                                    | Amount Due                                |                                                                                                    | Amount to Pay                                                                                                    |                                                            |
|              |                  |                                                                         | Student - Credit                                                                                                    | WEBDS                                                                                                    |                                                                                                    | 7/31/2024 (Overdue)                                                                                                    | \$105.00                                  |                                                                                                    | \$                                                                                                    | 105.00                                                     |
|              |                  |                                                                         |                                                                                                    |                                                                                                    |                                                                                                    |                                                                                                    |                                           |                                                                                                    |                                                                                                    |                                                            |
|              |                  | Total Amount Due                                                        |                                                                                                    |                                                                                                    |                                                                                                    |                                                                                                    |                                           |                                                                                                    |                                                                                                    | \$105.00                                                   |
|              |                  |                                                                         |                                                                                                    |                                                                                                    |                                                                                                    |                                                                                                    |                                           |                                                                                                    |                                                                                                    | Top of page                                                |

| ≡             | Finan         | inancial Information Student Finance Make A Payment                                                                                                    |                                                                                                    |                                                                                                    |                                                                                                    |                                                                        |                                                                                                    |                                      |                         |                                                                                                    |                                                                                                    |                                   |
|---------------|---------------|----------------------------------------------------------------------------------------------------|----------------------------------------------------------------------------------------------------|----------------------------------------------------------------------------------------------------|----------------------------------------------------------------------------------------------------|------------------------------------------------------------------------|----------------------------------------------------------------------------------------------------|--------------------------------------|-------------------------|----------------------------------------------------------------------------------------------------|----------------------------------------------------------------------------------------------------|-----------------------------------|
| <b>♠</b><br>፹ | ⚠             | <ul> <li>Please note when registering for classes the maximum amount of credit hours students should enroll in for a 7-week session is 9 credits and for 3-week session is 6 credits.</li> <li>Visit <u>www.csmd.edu/academiccalendar</u> for the academic calendar, including registration dates and other important info.</li> <li>After you register, it can take up to 24 hours for your financial aid to be applied to courses that are required for your program of study.</li> </ul> |                                                                                                    |                                                                                                    |                                                                                                    |                                                                        |                                                                                                    |                                      |                         |                                                                                                    |                                                                                                    |                                   |
| EC<br>•       | (             | <u>Class Instruction</u><br>Choose the learni<br>instructional type<br>Learn more abou                                                                                                    | Types<br>ng experience that's right for you with a variety of<br>s. including both in-person and virtual course offerings.<br>t these <u>Class Instruction Types.</u> | Adding<br>If you a<br>courses<br>enrollm<br>You car                                                                                                    | or Dropping a Course:<br>re enrolled in a payment plan and plan<br>s. The payment plan will automatically c<br>nent fee will be charged for each new pa<br>n submit inquires/questions to payment<br>ayment Plan | to schedule adj<br>ancel if a stude<br>lyment plan en<br>:plan@csmd.ed | ust, please add your new courses<br>nt drops all courses for the semes<br>rollment.<br><u>u</u> or call 301-934-7712. | before dropping<br>ster. A non-refun | your old<br>dable       | Attention Waitlist Stude<br>It is <u>your responsibility tr</u><br><u>If you have been given p</u><br>small window of time (le<br>For help accessing your '<br>your Waitlist courses has | ents:<br>o <u>check your mymail.csmd.edu e-mail acc</u><br>ermissio <u>n to register</u> . You may register du<br>ss than two days).<br>CSM mymail account click <u>here</u> . Steps to n<br>s changed. Click <u>here</u> for instructions. | ount to see<br>ring a<br>nanaging |
|               | Mal<br>Use th | ke a Payment<br>his page to make a pay                                                                                                    | ment on your account                                                                                                    | lect an item for a Payment Plan (you can only choose one) 2024 Fail Reporting                                                                          |                                                                                                    |                                                                        |                                                                                                    |                                      |                         |                                                                                                    |                                                                                                    |                                   |
|               |               |                                                                                                    | Total Payment : \$105.00 Click Here to                                                                                                    | Item         Payment Group         Date Due         Amount Due           O Student - Credit         WEBDS         7/31/2024 (Overdue)         \$105.00 |                                                                                                    |                                                                        |                                                                                                    |                                      | ent Create Payment Plan |                                                                                                    |                                                                                                    |                                   |
|               | $\square$     | Collapse All                                                                                                    |                                                                                                    | $\frown$                                                                                                    | Cancel                                                                                                    |                                                                        | Continue                                                                                                    |                                      |                         |                                                                                                    | Please Note: Amounts Due may include o                                                                                                    | redit amounts.                    |
|               | 2             | 2024 Fall Reporting                                                                                                    | 4                                                                                                    | [                                                                                                    |                                                                                                    |                                                                        |                                                                                                    |                                      |                         |                                                                                                    | \$105.00                                                                                                    | ^                                 |
|               | :             | Select                                                                                                    | Item                                                                                                    |                                                                                                    | Payment Group                                                                                                    |                                                                        | Date Due                                                                                                    |                                      | Amount Due              |                                                                                                    | Amount to Pay                                                                                                    |                                   |
|               |               |                                                                                                    | Student - Credit                                                                                                    |                                                                                                    | WEBDS                                                                                                    |                                                                        | 7/31/2024 (Overdue)                                                                                                   | :                                    | \$105.00                |                                                                                                    | \$                                                                                                    | 105.00                            |
|               |               |                                                                                                    |                                                                                                    |                                                                                                    | Select Stude                                                                                                    | nt – C                                                                 | Credit or Stuc                                                                                                    | lent –                               | Non                     | -Credit                                                                                                    |                                                                                                    |                                   |
|               | Т             | otal Amount Due                                                                                                    |                                                                                                    |                                                                                                    | Click Contin                                                                                                    | ue                                                                     |                                                                                                    |                                      |                         |                                                                                                    |                                                                                                    | \$105.00                          |
|               |               |                                                                                                    |                                                                                                    |                                                                                                    |                                                                                                    |                                                                        |                                                                                                    |                                      |                         |                                                                                                    |                                                                                                    | <u>Top of page</u>                |

All Bookmarks

| Please note: the payment plan outlined below will not be created until you review the information, check the "I agree to the terms and conditions outlined above." checkbox, and click the "Continue" button. |                                                                    |                                        |                                      |                       |  |  |  |  |  |
|----------------------------------------------------------------------------------------------------|--------------------------------------------------------------------|----------------------------------------|--------------------------------------|-----------------------|--|--|--|--|--|
| 8/22/2024 at 10:04 AM<br>Review these payment plan terms and check the box at the bottom to continue.                                                                                                    |                                                                    |                                        |                                      |                       |  |  |  |  |  |
| Payment Plan Summary                                                                                                    |                                                                    |                                        | Payment Plan Schedule                |                       |  |  |  |  |  |
| Student                                                                                                    |                                                                    |                                        | 8/22/2024                            | \$87.00               |  |  |  |  |  |
| Term                                                                                                    | 2024 Fall Reporting                                                |                                        | 10/20/2024                           | \$34.00               |  |  |  |  |  |
| Original Plan Amount                                                                                                    | \$105.00                                                           |                                        | 11/20/2024                           | \$34.00               |  |  |  |  |  |
| Number of Payments                                                                                                    | 2                                                                  |                                        | L                                    |                       |  |  |  |  |  |
| Frequency                                                                                                    | Monthly                                                            |                                        | •                                    |                       |  |  |  |  |  |
| Flat Late Fee                                                                                                    |                                                                    | \$25.00                                |                                      |                       |  |  |  |  |  |
| Setup Charge                                                                                                    |                                                                    | \$50.00                                |                                      |                       |  |  |  |  |  |
| Total Plan Amount                                                                                                    |                                                                    | \$155.00                               |                                      |                       |  |  |  |  |  |
| A down payment of \$87.00 is required.                                                                                                    |                                                                    | Please review the                      | information abou                     | ıt your payment       |  |  |  |  |  |
| Payment Plan Terms and Conditions                                                                                                    |                                                                    | plan.                                  |                                      |                       |  |  |  |  |  |
| COLLEGE OF SOUTHERN MARYLAND FINANCIAL RESPONSIBILITY AG                                                                                                    | REEMENT                                                            | This will show you                     | a the number of p                    | ayments, total plan   |  |  |  |  |  |
| Registering for courses at College of Southern Maryland is a<br>contractual agreement, whereby you agree to comply with all laws,<br>rules and regulations applicable to your registration, payment of        | amount, payment schedule, any fees, and the down payment required. |                                        |                                      |                       |  |  |  |  |  |
| fees, enrollment and attendance. The rules and regulations that                                                                                                    |                                                                    | Once you have rev                      | viewed, please che                   | eck that you agree to |  |  |  |  |  |
| Continue                                                                                                    |                                                                    |                                        | tations, then clici                  | k commue.             |  |  |  |  |  |
|                                                                                                    | · · · · · · · · · · · · · · · · · · ·                              | @ 2000-2024 Ellucian Company L. P. and | its affiliates. All rights reserved. |                       |  |  |  |  |  |

All Bookmarks

| 8/22/2024 at 10:04 AM                                                                      |                                                                      |                |                              |                                                                 |                                                |     |                          |                             |  |
|--------------------------------------------------------------------------------------------|----------------------------------------------------------------------|----------------|------------------------------|-----------------------------------------------------------------|------------------------------------------------|-----|--------------------------|-----------------------------|--|
|                                                                                            | Payment Plan Summary                                                 |                |                              |                                                                 | Payment Plan Schedule                          |     |                          |                             |  |
|                                                                                            | Plan ID 7                                                            | n ID 72689     |                              |                                                                 | 8/22/2024 \$87.00                              |     |                          |                             |  |
|                                                                                            | Student                                                              |                |                              |                                                                 | 10/20/2024 \$34.00                             |     |                          |                             |  |
|                                                                                            | Term 2                                                               | 024 Fall Repor | orting                       |                                                                 | 11/20/2024                                     |     | \$34.00                  |                             |  |
|                                                                                            | Original Plan Amount S                                               | 105.00         |                              |                                                                 |                                                |     |                          |                             |  |
|                                                                                            | Number of Payments 2                                                 |                |                              |                                                                 |                                                |     |                          |                             |  |
|                                                                                            | Frequency                                                            | lonth          |                              |                                                                 |                                                |     |                          | Solort Click Horo to Make a |  |
|                                                                                            | Flat Late Fee                                                        | Dow            | wn F                         | ayment                                                          |                                                |     |                          | Devenent                    |  |
|                                                                                            | Setup Charge                                                         |                |                              | Your payment plan requires a down payment of \$87.00            | Failure to make this payment by 8/22/2024 may  |     |                          |                             |  |
|                                                                                            | Total Plan Amount                                                    |                |                              | result in a \$25 late fee. Choose a payment method fror<br>now. | n the dropdown below to make your down payment |     |                          | You can make your down      |  |
|                                                                                            | A down payment of \$87.00 is required                                |                | Payment Method               |                                                                 |                                                |     | payment via Credit/Debit |                             |  |
|                                                                                            |                                                                      | Click          | Click Here to Make a Payment |                                                                 | ~ ~                                            |     | $\langle  $              | card or ACH/E-Check.        |  |
|                                                                                            | Payment Plan Terms and Conditions                                    |                |                              | Pay Later                                                       | Make Down Payment                              |     |                          | After selecting your paymen |  |
|                                                                                            | COLLEGE OF SOUTHERN MARYLAND FINANCIAL RESPONSIBILITY AGREEMENT      |                |                              |                                                                 |                                                | J ` |                          | type, click Make Down       |  |
|                                                                                            | Registering for courses at College of Southern Maryland is a Payment |                |                              |                                                                 |                                                |     |                          | Payment.                    |  |
|                                                                                            | rules and regulations applicable to your registration, payment of    |                |                              |                                                                 |                                                |     |                          |                             |  |
| fees, enrollment and attendance. The rules and regulations that                            |                                                                      |                |                              |                                                                 |                                                |     |                          |                             |  |
| Payment Plan Terms and Conditions accepted on 8/22/2024 at 10:05 AM by uskoropeckyjchorney |                                                                      |                |                              |                                                                 |                                                |     |                          |                             |  |
| Continue                                                                                   |                                                                      |                |                              |                                                                 |                                                |     |                          |                             |  |
|                                                                                            |                                                                      |                |                              |                                                                 |                                                |     |                          |                             |  |
|                                                                                            |                                                                      |                |                              | © 2000-2024 Ellucian Company L.P. and                           | lits affiliates. All rights reserved. Privacy  |     |                          |                             |  |

| ♠                | Financial Information Student Finance Make A Payment                                                                                                    |                                                                                                    |         |  |  |  |  |  |  |  |
|------------------|----------------------------------------------------------------------------------------------------|----------------------------------------------------------------------------------------------------|---------|--|--|--|--|--|--|--|
| <u>ति</u><br>छाड | <ul> <li>Please note when registering for classes the maximum amount of credit hours students should enroll in for a 7-week session is 9 credits and for 3-week session is 6 credits.</li> <li>Visit <u>www.csmd.edu/academiccalendar</u> for the academic calendar, including registration dates and other important info.</li> <li>After you register, it can take up to 24 hours for your financial aid to be applied to courses that are required for your program of study.</li> </ul>                                                                                                    |                                                                                                    |         |  |  |  |  |  |  |  |
| •                | Payment Review<br>Review your Payment Information below                                                                                                    |                                                                                                    |         |  |  |  |  |  |  |  |
| -                | Payment Review       •         You have chosen to pay the items below. If you agree to pay these items, click the Pay Now button below. You will be taken to a secure web site to enter your payment information.       •         By coming onto a CSM campus, you indicate that you have read, understand, and will comply with the health and safety rules and requirements outlined at ready.csmd.edu. You assume the inherent risk of exposure and possible infection related to novel coronavirus/COVID-19 by coming to campus. Read the full Statement of Shared Responsibility and Acknowledgement of Unique and |                                                                                                    |         |  |  |  |  |  |  |  |
|                  | Pay                                                                                                    | nent Information                                                                                                    |         |  |  |  |  |  |  |  |
|                  | Pa<br>To<br>Payme                                                                                                    | Arment Plan 72689 - Student - Credit<br>This summarizes the payment.<br>al Payment Amount<br>at Method: ACH E-Check Poyment<br>Pay Now | \$87.00 |  |  |  |  |  |  |  |
|                  | © 2000-2024 Ellucian Company L.P. and its affiliates. All rights reserved. Privacy                                                                                                    |                                                                                                    |         |  |  |  |  |  |  |  |

| SOUTHERN<br>MARYLAND                                     |                               | Important Information                   |
|----------------------------------------------------------|-------------------------------|-----------------------------------------|
| Paym                                                     | ent Method                    | Confirmation                            |
| Transaction<br>Amount<br>Card Information<br>Card number | Payment on 1 plan<br>\$155.00 |                                         |
| Debit and Credit Cards - We accept credit                | or debit carving logos:       | Cancel Continue                         |
|                                                          | Fill i<br>Ther                | n your card information.<br>n continue. |

Payment Client ©2024 TouchNet® A **Global Payments** Company | All rights reserved, | <u>Privacy Statement</u>

**touch**net<sup>®</sup>